一、登陆客户中心→资金存取→在线支付→点有用支付通道,之后会出现下图:

网上支付管理规则及流程简述↔ 」

- 有用充值入金服务由 Usepay 支付平台提供。→
- 客户每次办理支付时均需透过官网客户中心,因支付平台的收款资料有可能随时更改, 需按当时提供的支付渠道方为正确有效。
- 每日支付上限为人民币 40万,单笔单次最低为人民币 500,单笔单次最高为人民币 400000。√
- 不支持第三方、支付宝、微信、柜员机及云闪付支付转账。↩
- 请在规定时间内完成并点击"已付款"。
- 禁止在转账过程中备注填写任何文字。~

## 请留意:↓

如提交交易金额与实际交易金额不符或输入银行卡号银行卡持有人<mark>资料有误</mark>而导致无法到账,资金将被冻 结或退款,因此产生的申索,损失和责任,需由支付者自行承担。+/

流程简述: ↓

登入客户中心==>点选"有用支付"==>核实资料后点击"提交"==> 输入持卡人姓名再点击"下一步"==>阅读充值须知后点击"我已认真阅读" ==>获得汇款信息==>另开网页登入个人网银==>通 过网银提交转账==>回到客户中心并点击"已付款"==>耐心等候到账↔

| * |    |    |
|---|----|----|
|   | 确认 | 取消 |
|   |    |    |

## 二、输入订单资料并提交

| 大小川目山                    |                  |
|--------------------------|------------------|
| / 3/3- <del>3/</del> 7/X |                  |
| 京击此处查看汇款详                | <sup>1</sup> 细流程 |
| <b>其</b> 写账户信息           |                  |
| 商户名称                     | 亨达国际金融           |
| 交易平台                     | ○ 亨达交易平台 ◉ MT4   |
| 账户号码*                    | 10004            |
| 客户姓名。                    | Live Test        |
| 证件类型                     | 身份证 ✓            |
| 证件号码。                    | 123789456        |
| 电邮                       | csd@hantec.com   |
| 联络号码                     | 12345678         |
| 入账金额。                    | RMB 500          |
| 附言                       |                  |
|                          |                  |
|                          |                  |
| 30                       | 2 我已阅读并同意接受 免责声明 |
|                          |                  |

三、弹出订单资料页面,请填写持卡人姓名並点选"下一步"。(请注意:不支持 第三方入金)

| <b>King</b> COINXYZ   权威认证保障交易安全    |                                 | <ul> <li>支付倒计时 01时59分48秒</li> </ul> |
|-------------------------------------|---------------------------------|-------------------------------------|
| ①选择付款方式                             | ②付款转账                           | ③确认付款信息                             |
| 订单详情                                |                                 |                                     |
| 付款金额-CNY<br><b>¥ 500.00</b><br>购买数量 | <b>支付方式</b><br>■ 网银转账付款<br>填写姓名 | <                                   |
| <b>请选择支付方式</b><br>A.网银转账付款          | ▲ 填写真实姓名 注:请使用同名账户付款・非本人 下一步    | 、付款可能被退款                            |
|                                     |                                 |                                     |

## 四、请点击"我已认真阅读"

| ①选择付款方式                                       |                                              | ③确 | 认付款信息 |
|-----------------------------------------------|----------------------------------------------|----|-------|
|                                               | 充值须知 〉〉-[无备注码模式]                             |    |       |
|                                               | 转账充值时请注意以下规则,否则可能无法到账:                       |    |       |
| 订单详情                                          | 网银转账时 -                                      |    |       |
|                                               | 禁止在网银备注填写任何文字                                |    |       |
| 付款金额: 500.00                                  | 1:禁止 " 支付宝 / 微信 / 云闪付 / ATM " 转账 , 否则将无法及时到账 |    |       |
|                                               | 2:注意转账时的金额,必须和订单的付款金额一致                      | E  |       |
| 网头数量:                                         | 3:禁止第三方入金,"持卡人"必须与"充值账户"同名                   |    |       |
| 支付方式:                                         | 4:请于"倒计时内完成付款",完成后务必点击"确认已付款"                | 2  | 复制    |
| 付款人姓名:                                        | 立即到账时间段:                                     |    |       |
| ✓ 购买成市后教学货币这个新去                               | 1:工作日 08:00 - 17:00,全部单笔不超100万人民币            | 2  |       |
|                                               | 2:节假日 08:00 - 17:00,全部单笔不超50万人民币             | 1  |       |
|                                               | 3:每一天 17:00 - 08:00 , 跨行单笔不超5万人民币            |    |       |
| <b>网银转账 - 重要提醒:</b><br>1:禁止使用  " 支付宝 / 微信 / 云 | () 收款账户仅当前显示的有效,转入非当前收款账户概不负责。               |    |       |
| 2:请严格按照页面显示的支付金                               |                                              |    |       |
| 》:完成转账店,请务必尽击 <sup>"</sup> 上                  |                                              |    |       |

五、登陆个人网银按照提供的银行资料按照网页提供的实时信息进行转账汇

款。

| Kingcoinxyz   权威认证保障交易安全                                  |                | ⑤ 支付倒计时 01时57分58秒 |
|-----------------------------------------------------------|----------------|-------------------|
| ①选择付款方式                                                   | ②付款转账          | ③确认付款信息           |
|                                                           |                |                   |
| 订单详情                                                      | 收款账户信息         |                   |
| 付款金额: 500.00 CNY                                          | 收款姓名:          | 复制                |
| 购买数量:                                                     | 收款账号:          | 复制                |
| 支付方式: 网银转账                                                | 开户银行: 按通道拱     | <b>提供的实</b> 复制    |
|                                                           | 分行信息:时信息进      |                   |
| ▶ 例天成功后校王视光恒到念安小叔的间户                                      | 所在省市:          | 复制                |
| <b>网银转账 - 重要提醒:</b><br>1:禁止使用 "支付宝 / 微信 / 云闪付 / ATM "进行付款 | 无付款备注模式 · 请不要填 | 写备注 特别提醒          |
| 2:请严格按照页面显示的支付金额转账,否则无法及时到账<br>3:完成转账后,请务必点击 "已付款" 按钮     | 上一步            | 已付款               |
|                                                           |                |                   |

六、以中国银行为例,到中国银行主页,登陆个人网银。

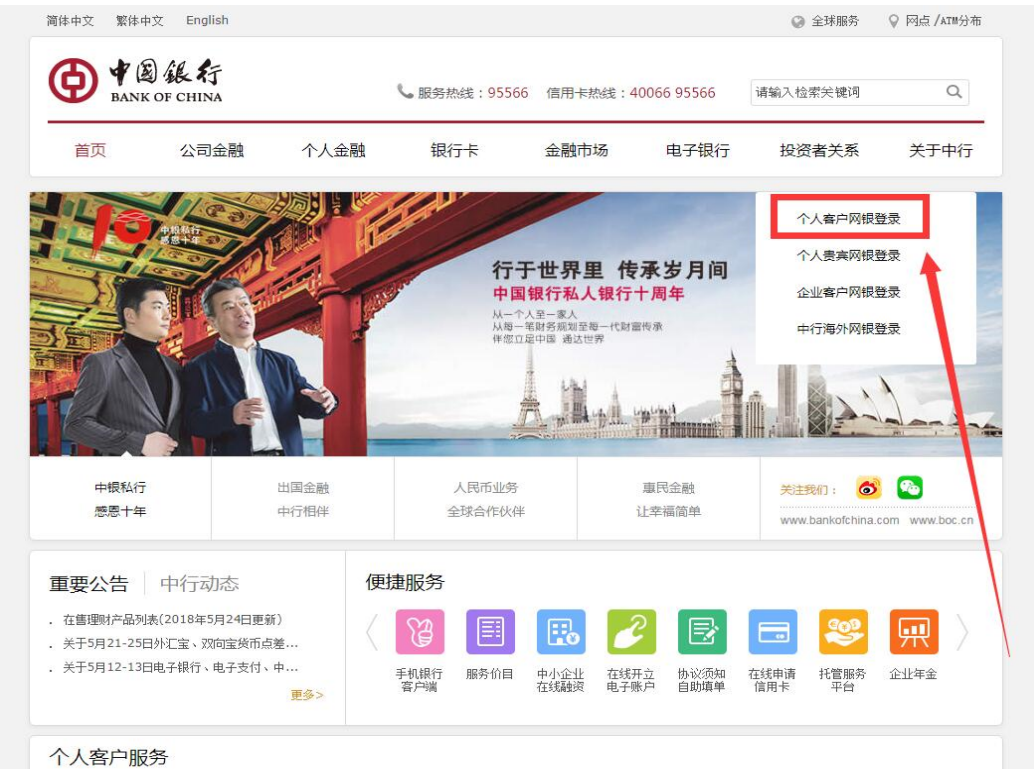

七、输入网银账号和密码。

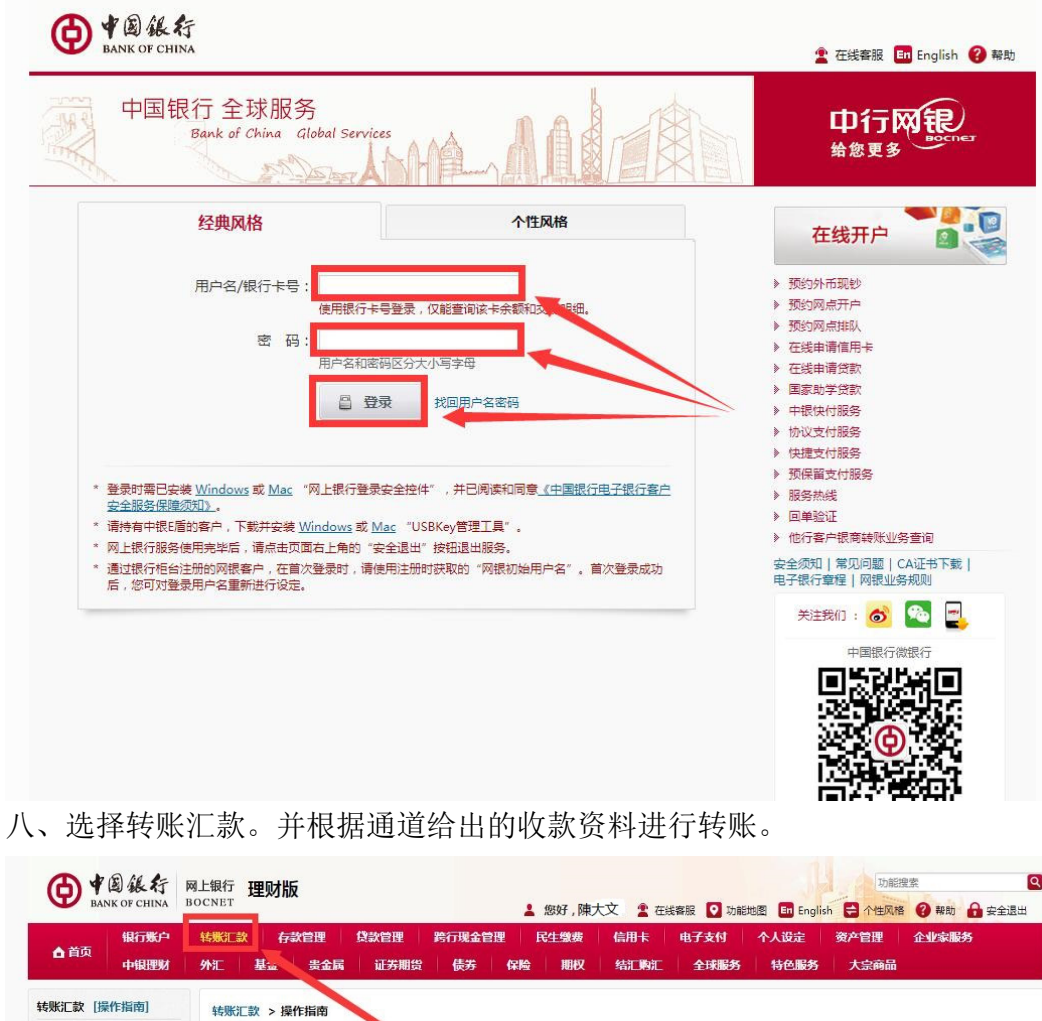

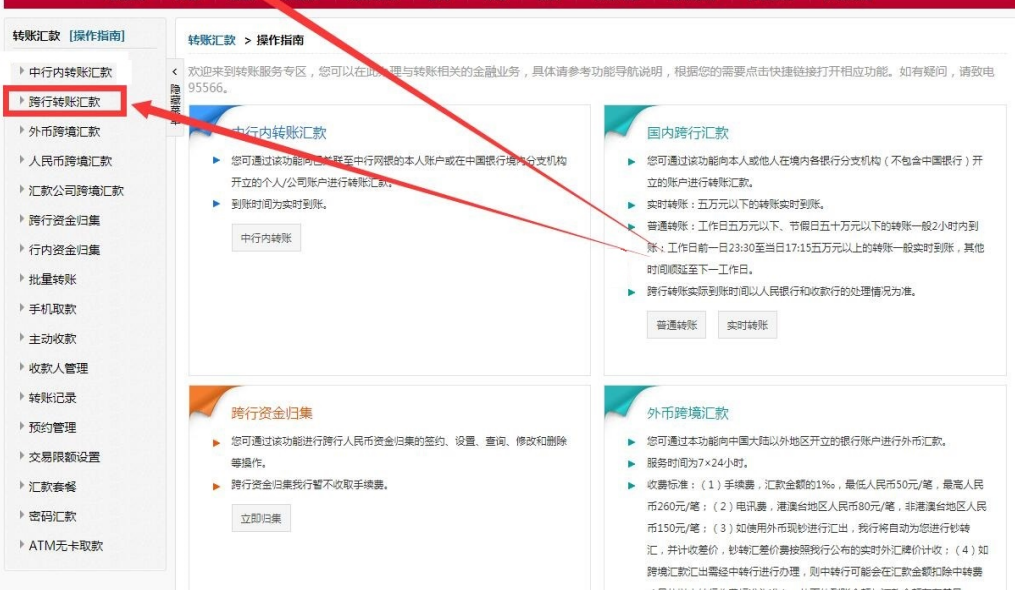

九、汇款后,回到客户中心点"已付款"并耐心等候到账。

| <ul> <li>         KingCoinxyZ   权威认证保障交易安全         </li> </ul> | ① 即将返回商家 00时00分09秒 |
|----------------------------------------------------------------|--------------------|
| レンシーを                                                          |                    |
| 购买成功后,将全额充值到您要付款的商户,完<br>订单已开始处理,预计到账时间:15分钟                   | 成付款                |
| 返回商户平台                                                         |                    |
|                                                                |                    |